# The Ethic Management System (EMS) User guide

On the web browser, type the URL link: <u>https://www.witsethics.co.za</u>

| thics Online                 |      |  |  |
|------------------------------|------|--|--|
| from the menu diates or loss |      |  |  |
|                              | ** - |  |  |
|                              |      |  |  |
|                              |      |  |  |
|                              |      |  |  |
|                              |      |  |  |

Click on **Login** (on right corner of top menu bar) to access the Ethics Management System login screen

# 1. Login page

| Linger Condonbids  |  |
|--------------------|--|
|                    |  |
| Pargar Passavari 📾 |  |
|                    |  |

Click the Register link.

# 2. Register as applicant

| ETHICS I I ONLINE        | t togen           |
|--------------------------|-------------------|
| 5 nouries                |                   |
| Register                 |                   |
| Details                  |                   |
| Name                     | Burname           |
| THE MO                   | Amail Addones     |
| Parameteral              | Contine Passworth |
| ta Bludant 7             |                   |
| ID SEAT IT - Yes Million |                   |

Add Name, Surname, Telephone, Email and password. Confirm if you are WITS staff or Student.

Click the Submit button.

#### 3. Login to access Ethics Online application forms

| n agus tar aithrighth an da 'n gir angus | C . Q. Innet    | 1 | ** | 101 1 | 9 | + | * | -4 | 44 |
|------------------------------------------|-----------------|---|----|-------|---|---|---|----|----|
| ETHICS                                   |                 |   |    |       |   |   |   |    |    |
|                                          |                 |   |    |       |   |   |   |    |    |
|                                          | Carl Providence |   |    |       |   |   |   |    |    |
|                                          | Count Connect   |   |    |       |   |   |   |    |    |
|                                          | - Regime        |   |    |       |   |   |   |    |    |
|                                          |                 |   |    |       |   |   |   |    |    |

Enter your registered email address & Password used in the registration process. Note: Check for the verification email in your spam folder in your email account.

Click the *Forgot Password* link to reset your password. A password reset link will be sent to your registered email address (on your profile) for confirmation.

#### 4. Complete an Ethics application

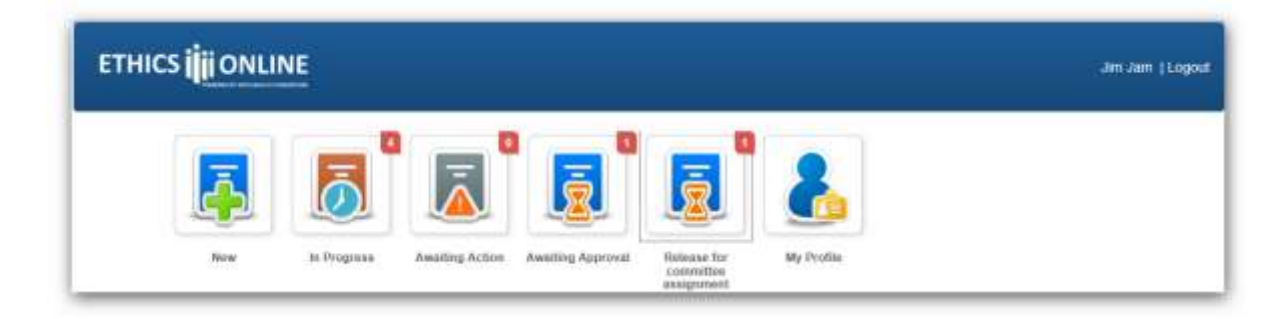

- <u>New</u> allows a user to create a new application.
- In Process contains saved applications created in your profile.
- <u>Awaiting Action</u> contains applications that must be actioned and re-submitted based on feedback from the Ethics Administrator.
- <u>Awaiting Approval</u> contains submitted applications to the Ethics administrator.
- <u>Release for Committee assignment</u> contains applications that will be scheduled for committee review.
- <u>My Profile</u> allows applicant to update his/her contact details.
- <u>Logout</u> Logs the user out of the system.

Click "New" button to create a new application.

| 619 | HCS INFONLINE | - | <br>an on other states. | 100               |   | Manager Manager Manager |
|-----|---------------|---|-------------------------|-------------------|---|-------------------------|
|     |               |   |                         | No. of the second | 8 |                         |
|     |               | - |                         |                   |   |                         |
|     |               |   |                         |                   |   |                         |

Select the type of application form you intend applying for.

| ETHICS <mark>İ</mark> İİ ONLIN | Are you sure you want to create a new Animal application?  | Januari Logad |
|--------------------------------|------------------------------------------------------------|---------------|
|                                | <b>X 10</b>                                                |               |
|                                | In Programs Resulting Actions Assessing Agenced Mg Profile |               |

Choose 'Yes' to create a new application or 'No' to cancel the application.

Select the "+" to expand the application section and click on "-"to contract the application section.

| Application Animal Form           | 0                     |
|-----------------------------------|-----------------------|
| DECLARATION                       | C                     |
| Category of Experiment            | +                     |
| General Information               |                       |
| Section A                         | *                     |
| Section B - DETAILS OF EXPERIMENT | •                     |
| Other Attachmenta                 |                       |
| A 2000 A00 000                    | Construct Association |

Use the "Save Application" button to save your application. The saved application will appear in the "**In Progress"** workflow. A saved application is assigned a unique number.

| ETHICS I                                           | Jim Jam   Logou |
|----------------------------------------------------|-----------------|
| APPLICATION BIO BARKS FORM                         |                 |
| Application Bio Bank Form BEC16-05-022             | Q.              |
| Section A: Applicant Details                       | +               |
| Section B: Approval Of A BioBank (BIOBANK DETAILS) | +               |

Once you have completed your application and are ready to Submit then click the **"Submit application**" button. After submission, your application will appear in the **"Awaiting Approval**" workflow and the administrator will be notified of your submission.

# 5. Upload supporting documents

| Add Hew File     |                      |          |        |
|------------------|----------------------|----------|--------|
| File Description | File Neme            | Download | Remove |
| 10 margaretet    | CO-Conferencertf.pdf |          |        |
| BILES .          | BEC_01 pdf           |          |        |

Click 'Add New File'. Select the file from the computer file system and click Open.

Click on <u>File Description</u> to name the uploaded file.

Download icon allows user to download the file.

<u>Remove</u> icon allows user to remove the uploaded file.

#### 6. Open the Feedback section

If there's feedback from the Ethics Administrator after submission of your application, it will be shown in the feedback section below and will appear in the "Awaiting Action" workflow.

| Other Attachments    |                     |
|----------------------|---------------------|
|                      |                     |
| 🖶 Setmit Application | 23 Save Application |

Click on the feedback section to view any feedback from the Ethics Administrator concerning your application.

| 1211111                                      | (1000000)                       |                                                                                                    |                  |
|----------------------------------------------|---------------------------------|----------------------------------------------------------------------------------------------------|------------------|
| Section Section Section Section 5            | edukas co invalid, passe upkost |                                                                                                    |                  |
|                                              |                                 | 1.1                                                                                                    |                  |
|                                              |                                 | 1.1                                                                                                    |                  |
|                                              |                                 | H Char                                                                                                    |                  |
|                                              |                                 | and the second second s | X                |
| a tar De pro anoppi bia altera desfaratora T |                                 |                                                                                                    | $\mathbf{X}_{i}$ |
|                                              |                                 |                                                                                                    | No.              |
|                                              |                                 |                                                                                                    | X                |
|                                              |                                 |                                                                                                    | No.              |

After making changes from the feedback received, then save and submit your application. Your application will appear in the "Awaiting Approval" workflow.

7. To download the pdf version of your online Ethics application with the supporting documents

|                  |              |                 | bidderred Daprover                                               |                                                  | 1200               |                           |                      |                                                                                                    |
|------------------|--------------|-----------------|------------------------------------------------------------------|--------------------------------------------------|--------------------|---------------------------|----------------------|----------------------------------------------------------------------------------------------------|
| m macaness       |              |                 | What shi you<br>278e7365-10<br>Size 239.68<br>From satisfication | want to do with<br>Jeb-de79-9a6t-b7878<br>kokina | 7ae5b14.zlp?       |                           |                      |                                                                                                    |
| (O) merogres     | #/)          |                 | Open                                                             | of the second as terms of sufficient             |                    |                           |                      |                                                                                                    |
| My Applications  |              |                 | # Save                                                           | e e de pareira autoroalicatio                    |                    |                           |                      |                                                                                                    |
| App 1d           | Applicant    |                 | · Several                                                        |                                                  |                    | -                         |                      |                                                                                                    |
| AEBC38-06-021    | Jun Jam      | New Appre       |                                                                  |                                                  | (Canal_)           | -                         | ant Expect           | H. Remme                                                                                                    |
| MED16-06-020     | Jam Jam      | New Apprici     | tion Constant                                                    | MEDICAL                                          | 00 Jun 3016 09 31  | (Property)                | an Expert            | at themore                                                                                                    |
| HRECN6/16-00-011 | Jam Jam      | New Applica     | tion Creativity                                                  | NON MEDICAL                                      | 06-Jun 2010 14:22  | OPTOPRE                   | Expost               | -                                                                                                    |
|                  | These shares | KANGE AND AND A | tion minanel                                                     | BIO SAFETY                                       | Dr. no. 2010 11 h4 | ADDRESS OF TAXABLE PARTY. | ADDRESS OF THE OWNER | and the second second s |

Click Open to view your online application.

Click on the <u>Export</u> function to allow you to download a zip file of your application to your personal computer.

Click <u>Remove</u> to delete your application.

#### Note: Check if popups are perhaps being blocked:

If you are using Internet explorer check for the below and always allow:

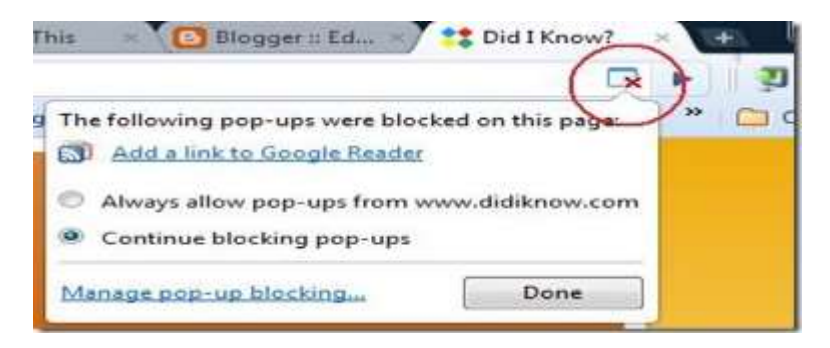

If you are using Chrome check for the below and always allow :

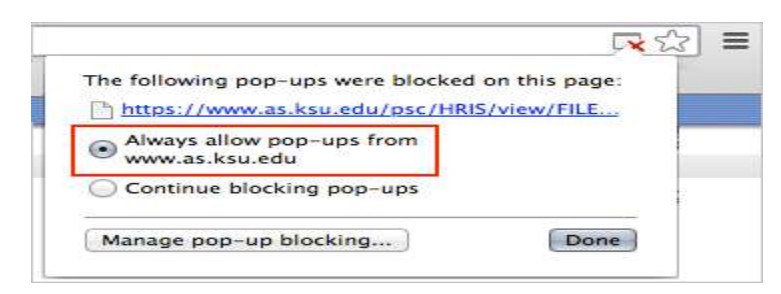

If you are using Firefox check for the below and always allow:

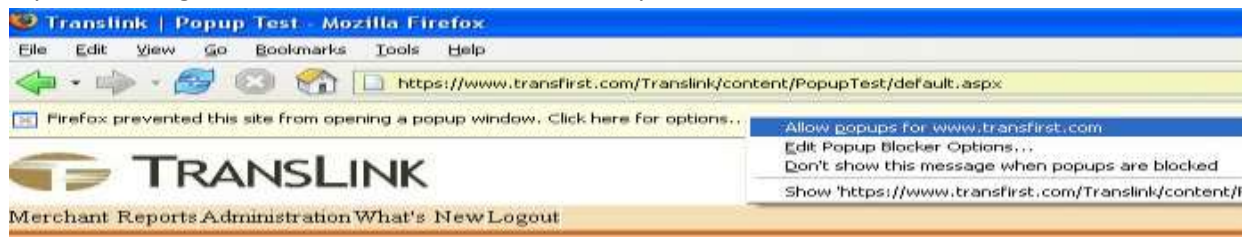